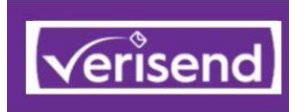

## VerisendPro Delivers a "Worry-Free Inbox"

Verisend highlights the good mail, mail you can trust, mail you can act on, so users can safely navigate their Inbox.

### **Good Mail Identification**

Your Inbox is your home at work.

Verisend identifies verified good mail from valid senders right in the MS365 Inbox

Works with Outlook, Outlook on the Web, and mobile Outlook apps on iPhone and Android.

You can <u>stop</u> "studying" an email to know if it is good or not. Verisend will show you if it is good, right in your Inbox, allowing you to safely click links and act on the mail we mark as Verified.

### **Verisend Good Mail Identification**

Email users want trusted, good mail to work with. Verisend identifies the good mail, mail you care about, mail you can act on.

Identifying actual customer email as well as internal email is critical to isolating fakes, spoofed emails and spear phishing attacks. The point of attack is in the Inbox, where employees "live", so that is where our technology "lives" as well.

#### How it Works

Verisend is a MS365 addin for Outlook that reads hidden message header information and exposes the true senders (or fake senders) to the recipient in a user-friendly way, using a simple Green=Valid, Yellow=Caution and Red=Fake metaphor.

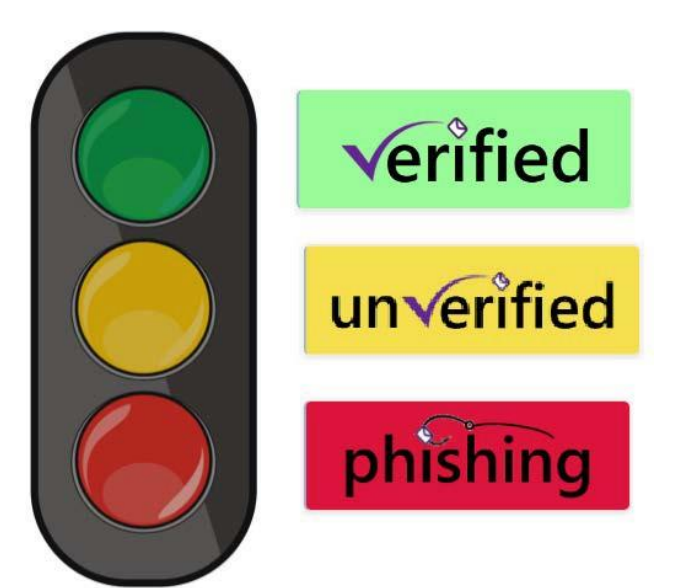

### **Complements User Training**

User training is very important to help users identify the bad mail.

Verisend complements this training by showing users good mail, right in the Inbox.

They no longer need to send a message to the Help Desk and ask "is this message good???"

Verisend shows the good messages, immediately, right in the Inbox, so the can get back to work.

### **Business Email Compromise**

"We used to frequently get 'requests' from our Chairman and other Senior staff, asking users to buy gift cards etc. The solution has 100% eliminated these, along with a surety that other 'high risk' users won't be compromised."

A 700 Seat Customer in Australia: "Phishing was a very hit and miss approach - hoping our existing filter would trap it and relying on end users to identify Phishing emails. Not ideal!"

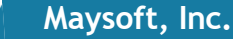

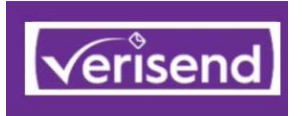

# **Verified Internal Mail Identification**

Internal MS365 Mail and related Organizations

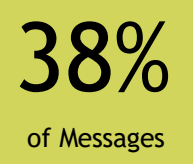

### **Verified Internal Mail**

Verified Internal mail is identified with a blue internal banner. This includes all messages from your MS365 Tenant as well as messages originating from external sources that are authorized by you.\*

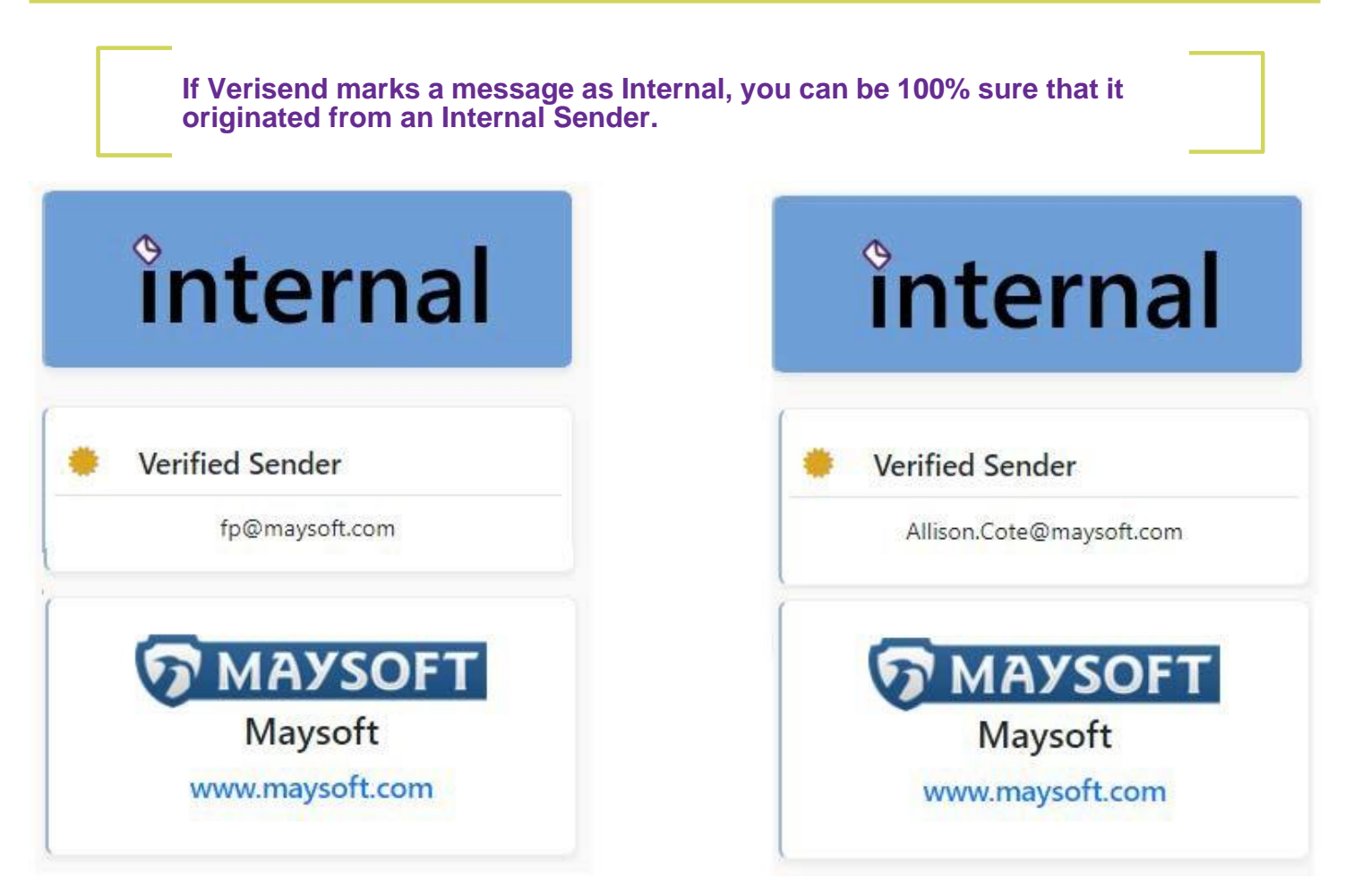

### **Best Practices**

Only use official organization mail for official business, including requests to disburse money or share data with anyone else. All requests from external sources (where the Internal logo is NOT present) should NOT be acted on and also be reported to the appropriate internal department

\*You must have your organization's SPF correctly configured

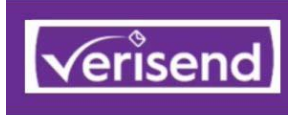

# **Verified Brand Sender Mail Identification**

Famous and Often Spoofed Senders

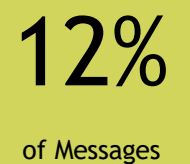

#### Verified Brand Senders Mail

Brand Senders mail are identified with a green verified banner. Brand senders are often spoofed with look-alike names and logos placed inside of mail messages. These are meant to make you believe they came from a trusted source.

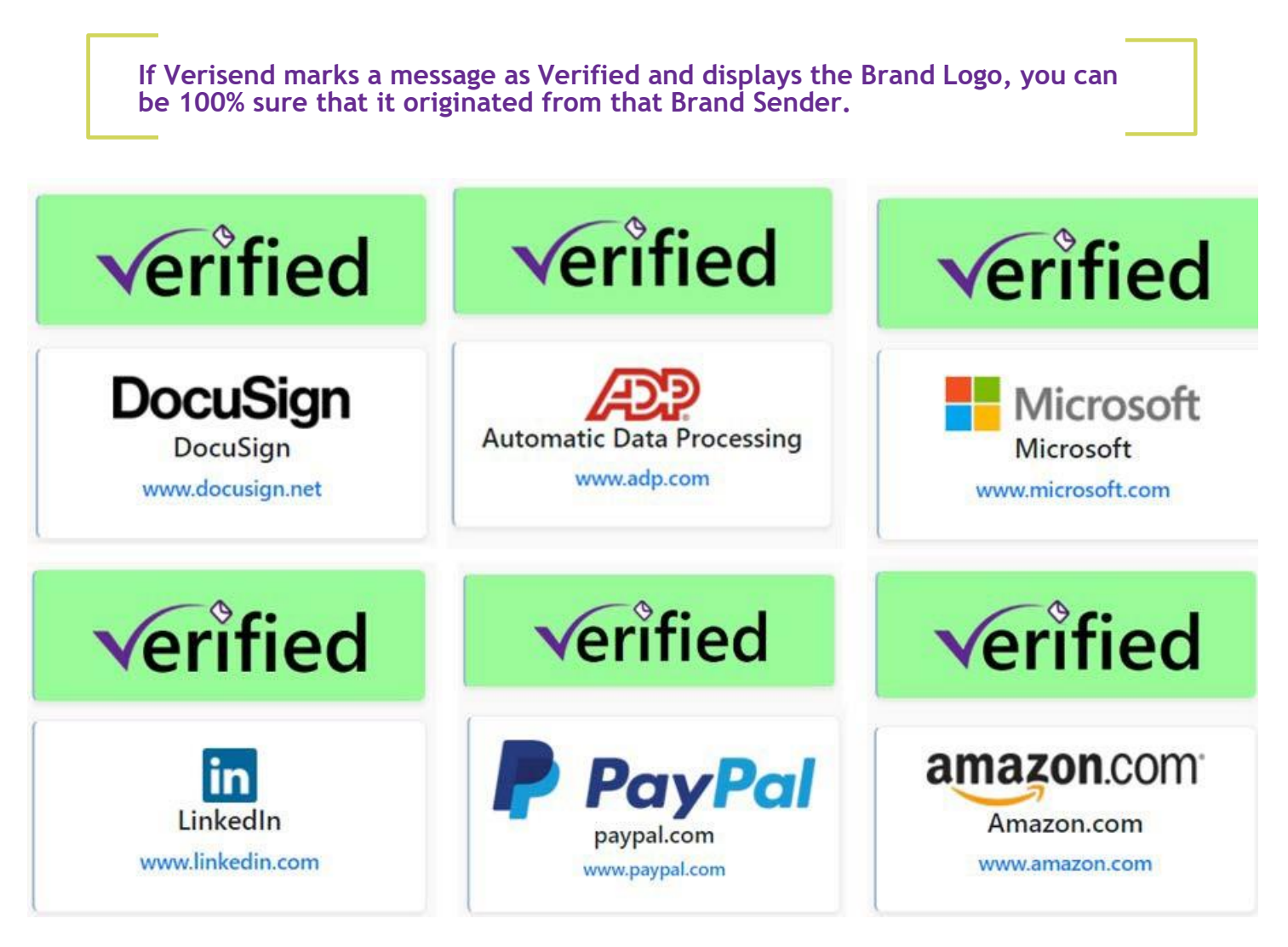

#### **Best Practices**

Always LOOK FOR THE LOGO for Brand Emails. If you do NOT see the Brand Logo for a known brand, it is a fake, 100% of the time. Do NOT act on mails **without** the brand logo and report it to the appropriate internal department.

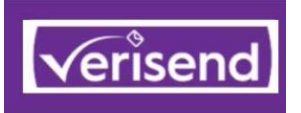

# **Verified Known Senders Identification**

Business Contacts, Customers and Suppliers

28%

### Verified Known Senders Mail

Verified Known Senders are identified with a green verified banner with the addition of the words "Known Sender". We identify Known Senders in two ways: They pass our mail checks and you have them in your contact list.

We also show you the message count for sent and received messages.

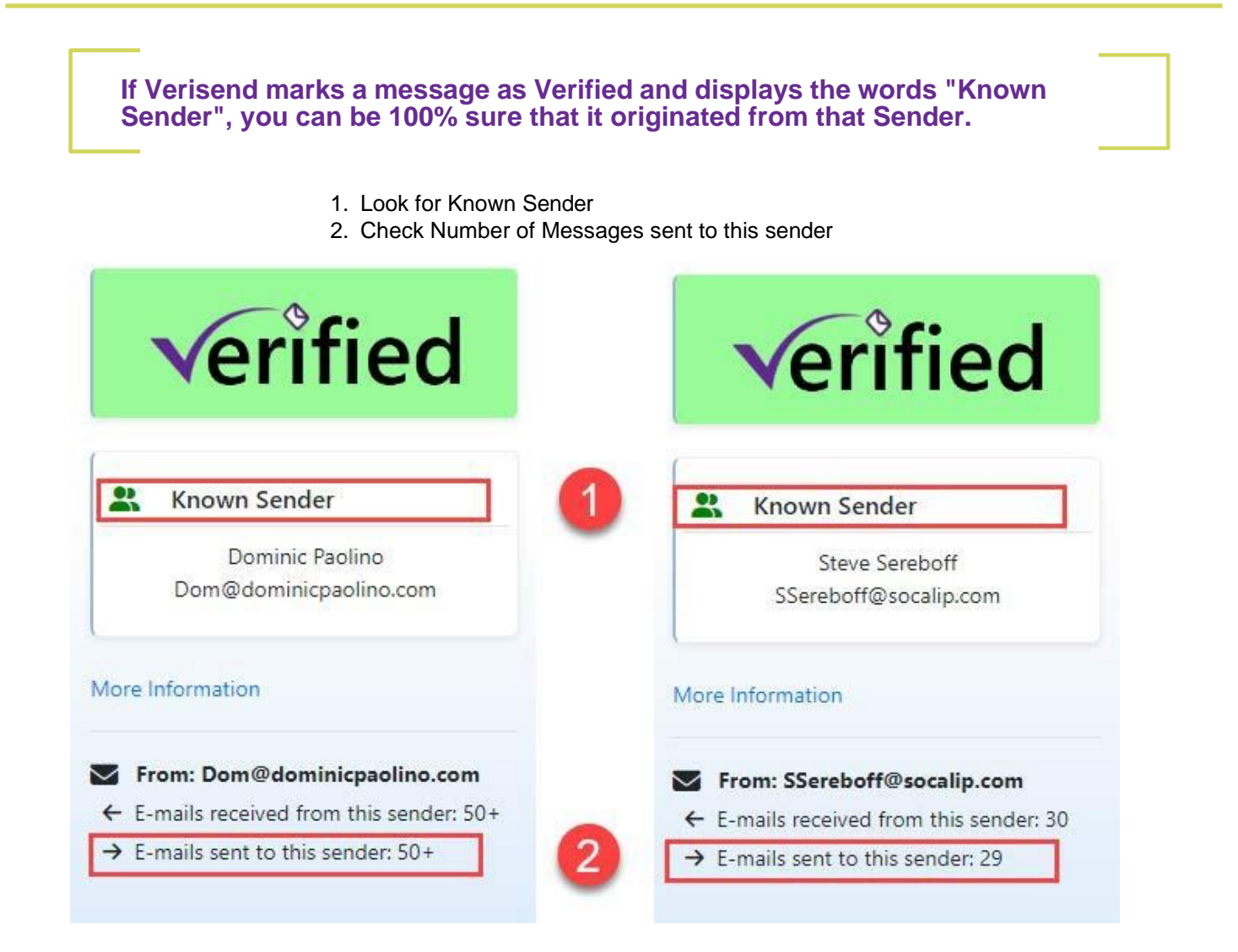

#### **Best Practices**

If you do NOT see the Green Verified Banner for a sender that you have sent emails or is in your contact list, it is a fake, 100% of the time.

## Verisend Pro User Guide

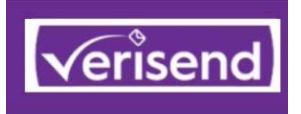

## **Unverified Senders**

Messages that Should Not be Trusted

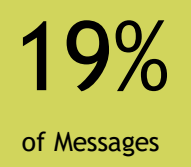

#### **Unverified Senders Mail**

Unverified External senders are identified with a yellow caution banner. We also show you the message count for sent and received messages.

Based on your email history (messages sent = 0), you do not have a relationship with either of these two senders and they should not be trusted.

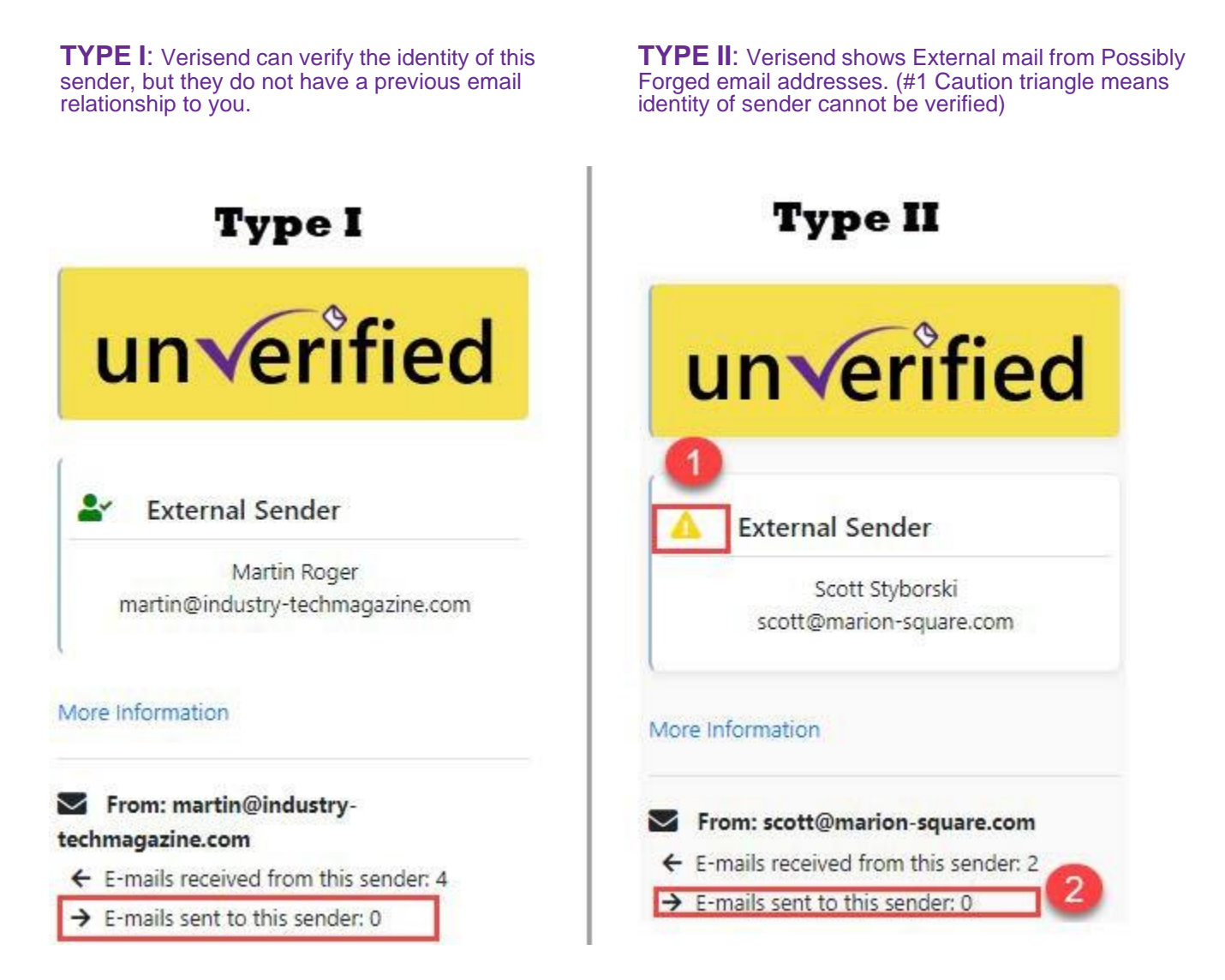

#### **Best Practices**

Treat these messages with suspicion. Do NOT click on any links, do not launch any attachments, do not send any money or organizational data to these senders. Do not reply to a private email account.

## Verisend Pro User Guide

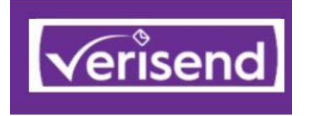

**Phishing** 

Messages that are Definitely Fake

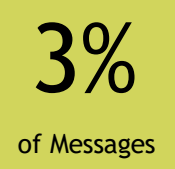

### **Phishing Mail**

Messages that pretend to come from your organization or from a Brand Sender but are forged will show a red phishing banner.

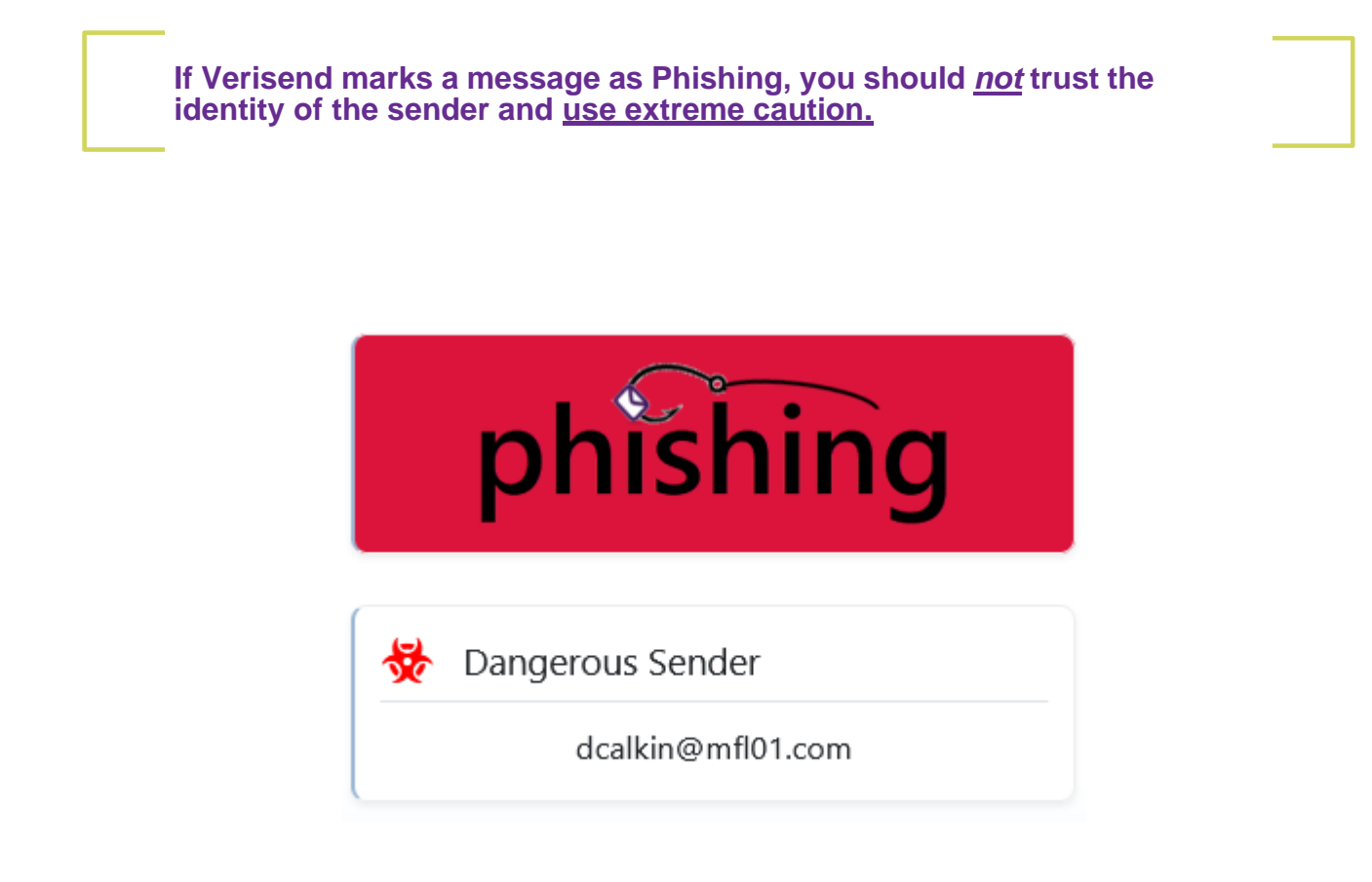

### **Best Practices**

Do NOT click on any links, do not launch any attachments, do not send any money or organizational data to these senders. Do NOT contact them via a cell phone, or reply to a private email account. Report the message to your Help Desk.

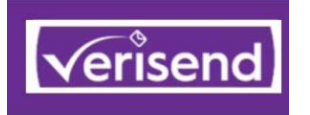

# Submitting a Message for Review

Advanced Options

#### Why Submit a Message?

Your submission help us improve the Verisend app, which in turn makes it easier for you to use. We welcome your feedback!

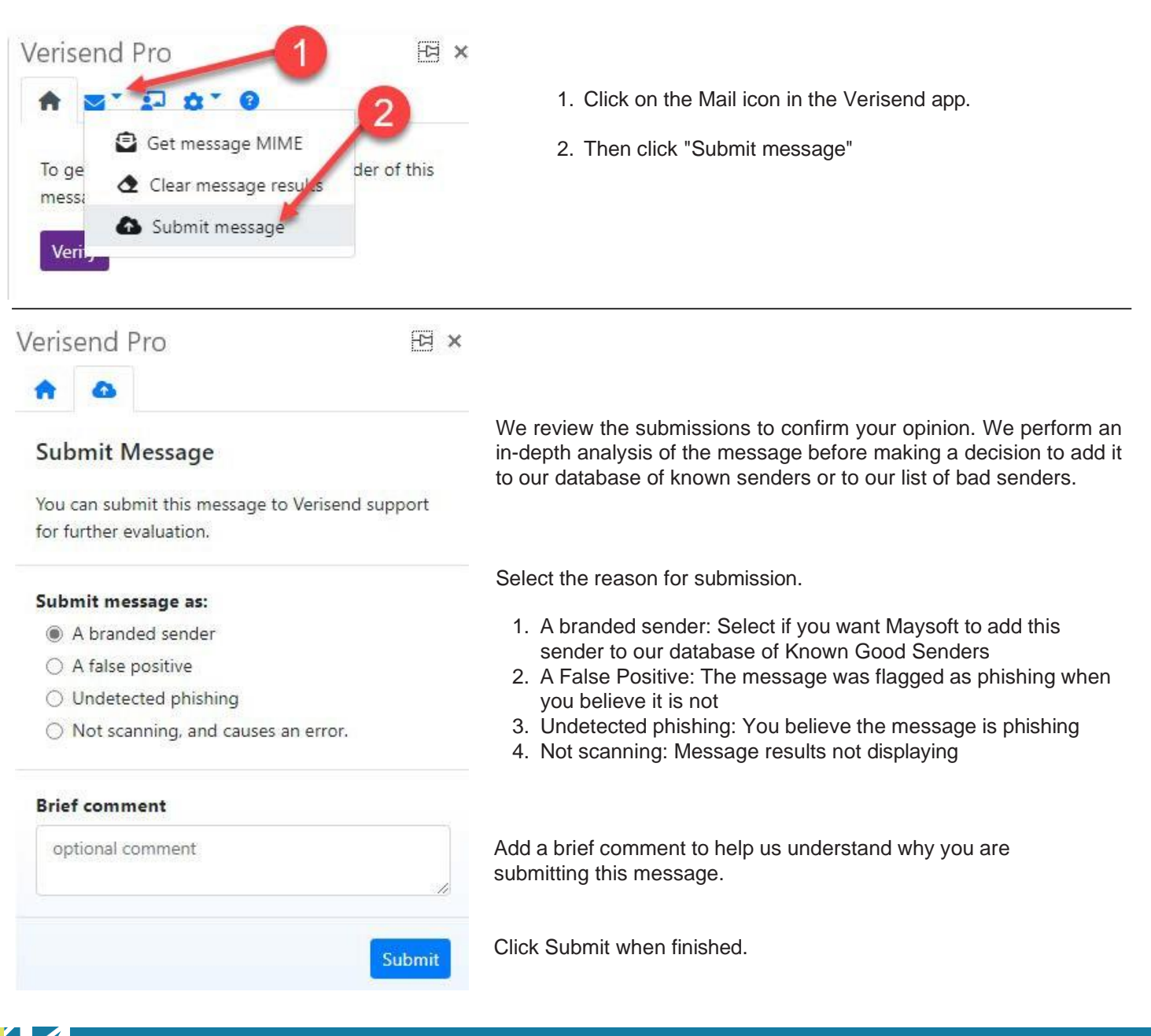

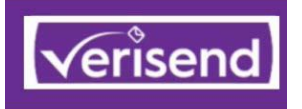

### **Training Tab**

Much of this Guide is Built into the App for Real Time Help

### **Training Tab is the Third Tab**

Each of the six different types of banners is explained to help you better understand the meaning of the results we present to you.

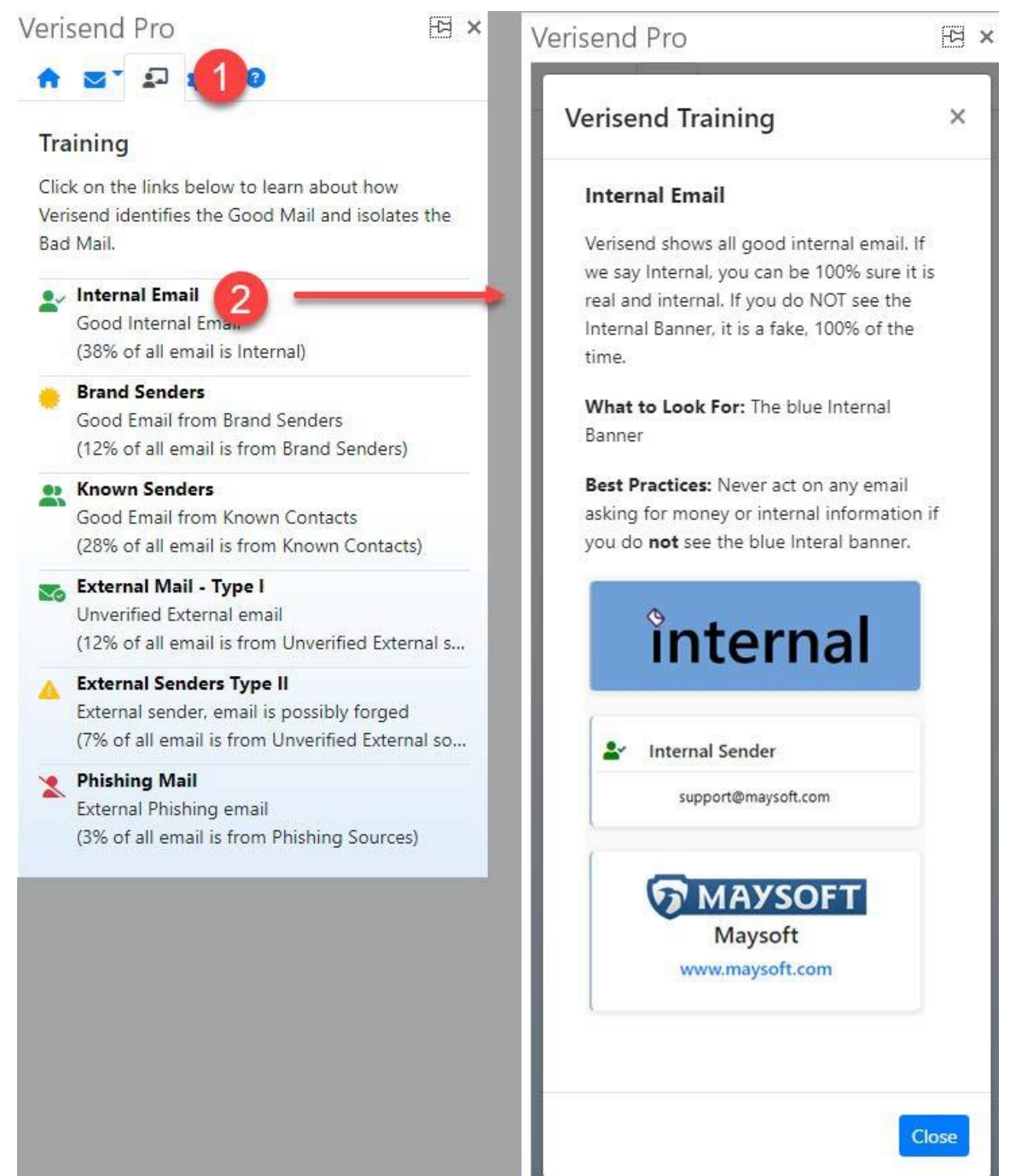

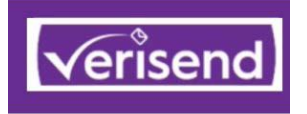

## **Verisend User Settings**

Cool Additional Features

### **Customize Verisend**

You can customize Verisend to your preferences. Moving all Newsletters to their own folder is one of the more popular features, reducing email clutter in the Inbox.

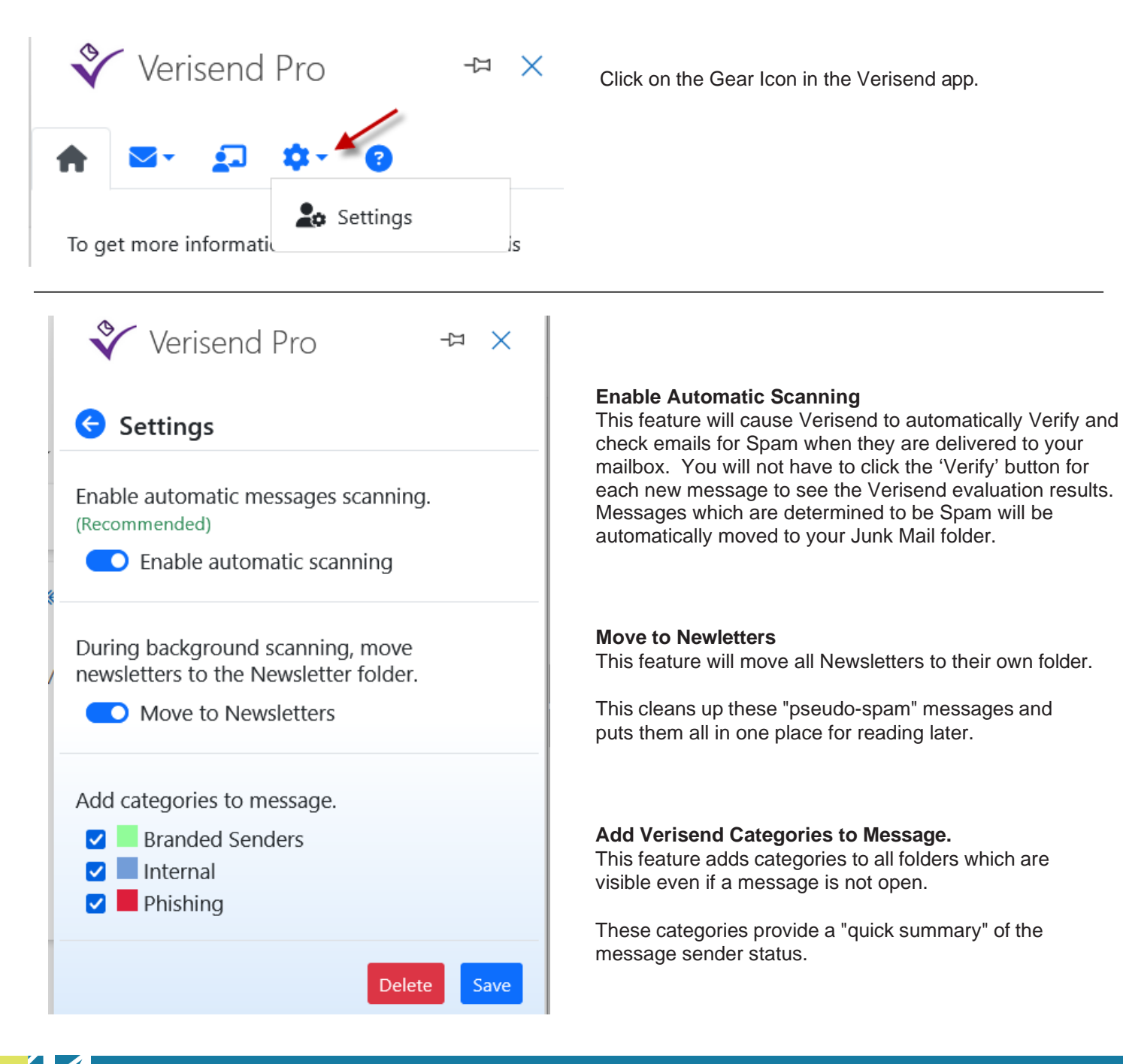